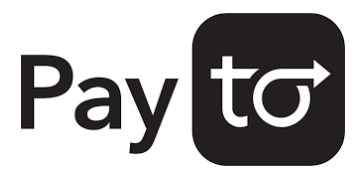

# PayTo feature instructions.

### How to view a PayTo agreement

- **1** Log into Internet Banking with your member number and password.
- **2** Select "Transfer/Pay", then "PayTo Agreements" in the top navigation bar.
- **3** Complete 2-factor authentication (either Secure SMS or Token).
- **4** You are now viewing a full list of PayTo agreements linked to your accounts. Select an agreement to review the details.

### How to authorise or decline a PayTo agreement

- **1** Follow the instructions for "How to view a PayTo agreement".
- 2 Select the agreement you wish to action (this will be in the status "Action Required"). This will open the details of the PayTo agreement.
- **3** Once you have reviewed the details of the PayTo agreement, click the "Authorise" or "Decline" button located at the bottom of the screen.
- 4 Confirm the action.

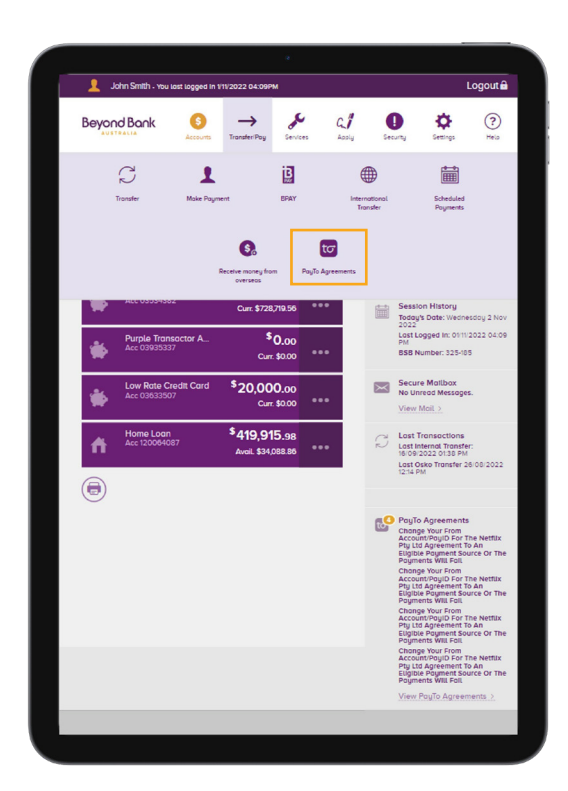

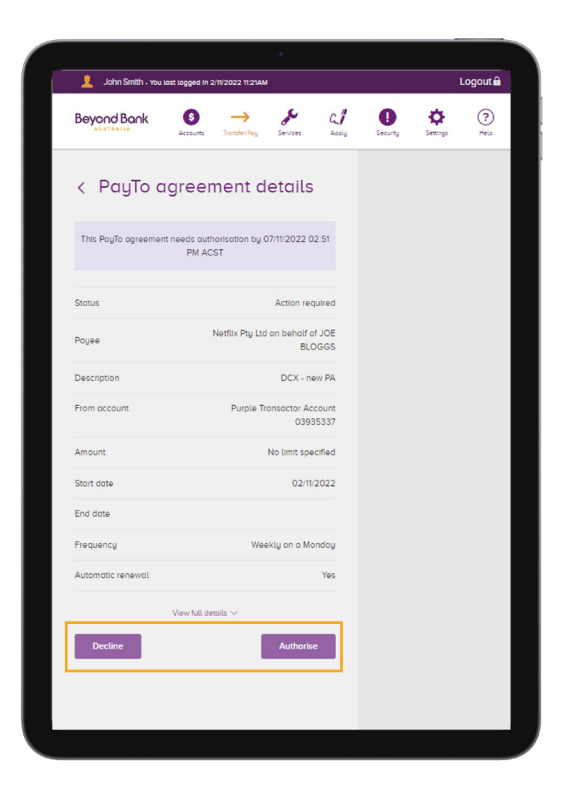

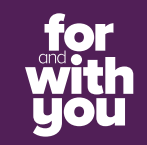

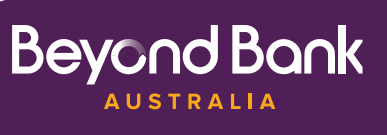

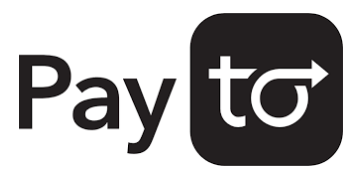

# PayTo feature instructions.

### How to pause a PayTo agreement

- **1** Follow the instructions for "How to view a PayTo agreement".
- **2** Select the PayTo agreement you wish to pause (it will be in the status "Active"). This will open the details of the PayTo agreement.
- **3** Click the "Pause" button at the bottom of the screen.
- 4 Confirm the action.

| John Smith - You lost lo             | gged in 5/09/2022 09:38AM                        |        | Logout         |
|--------------------------------------|--------------------------------------------------|--------|----------------|
| Beyond Bank                          | S → & C.I<br>ccounts TransferiPay Services Apoly | Gecumy | Settings Pielo |
| < PauTo aa                           | reement details                                  |        |                |
|                                      |                                                  |        |                |
| Status                               | Active                                           |        |                |
| Payee                                | Netflix Pty Ltd on behalf of JOE<br>BLOGGS       |        |                |
| Description                          | GDLG                                             |        |                |
| From account                         | Bills & Rent<br>03891829 Change                  |        |                |
| Amount                               | \$15.99                                          |        |                |
| Start date                           | 31/08/2022                                       |        |                |
| End date                             | 06/09/2023                                       |        |                |
| Frequency                            | Fortnightly on Wednesdays                        |        |                |
| Automatic renewal                    | Yes                                              |        |                |
| Vie                                  | w full details $\sim$                            |        |                |
|                                      |                                                  |        |                |
| Cancel                               | Pause                                            |        |                |
|                                      |                                                  |        |                |
| 25185                                | Community CPS Austrolio Lto                      |        |                |
| 087 651 143 AFSL/Austrolion Credit I | Jcence 237056. @2017                             |        |                |

### How to cancel a PayTo agreement

- 1 Follow the instructions for "How to view a PayTo agreement".
- 2 Select the PayTo agreement you wish to cancel (the agreement can be in the status "Active", "Paused by customer", "Paused Review Required" or "Paused by Initiator). This will open the details of the PayTo agreement.
- **3** Click the "Cancel" button at the bottom of the screen.
- 4 Confirm the action.

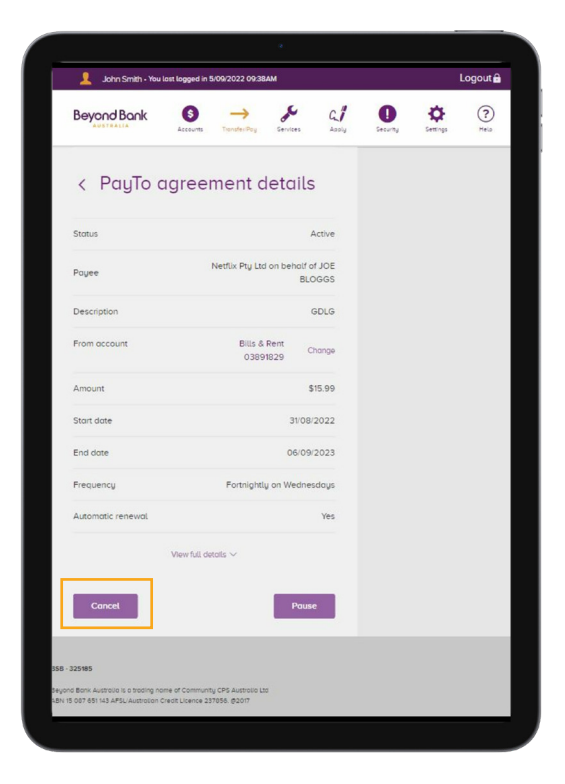

**Beyond Bank** 

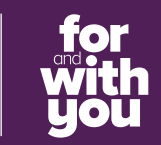

# PayTo feature instructions.

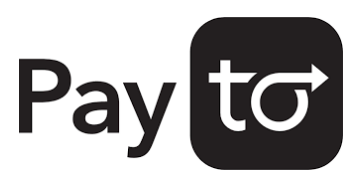

### How to change the payment details linked to a PayTo agreement

- 1 Follow the instructions for "How to view a PayTo agreement".
- **2** Select the PayTo agreement you wish to make the changes to. This will open the details of the PayTo agreement.
- **3** Next to the selected account/PayID, click the "Change" button. This will open a list of eligible accounts.
- 4 Select the account/PayID you want to change to, and press "Save".

|                                                                                  |                                                   |                     |               |          |    |                                                    |  |                                                                               |                                 |                                    | •           |    |         |          | l |
|----------------------------------------------------------------------------------|---------------------------------------------------|---------------------|---------------|----------|----|----------------------------------------------------|--|-------------------------------------------------------------------------------|---------------------------------|------------------------------------|-------------|----|---------|----------|---|
| John Smith - You last logged in 5/09/2022 09/38AM                                |                                                   |                     | Logout 🔒      |          |    | John Smith - You Lost Logged in 22/11/2022 02:14PM |  |                                                                               |                                 |                                    |             | L  |         |          |   |
| Beyond Bank                                                                      | S                                                 | Services            | C. 1<br>Apply | Cecurity | ¢. | (?)<br>Hela                                        |  | Beyond Bank                                                                   | Accounts                        |                                    | Services    | C. | Gecunty | Çettings |   |
| < PayTo agr                                                                      | eement d                                          | etails              |               |          |    |                                                    |  | Change<br><<br>PayID                                                          | Fron                            | ι αςςο                             | unt o       | r  |         |          |   |
| Status                                                                           |                                                   | A                   | ctive         |          |    |                                                    |  | From Associate                                                                |                                 |                                    |             |    |         |          |   |
| Payee                                                                            | Netflix Pty Ltd                                   | on behalf of<br>BLO | JOE           |          |    |                                                    |  | From Accounts                                                                 |                                 |                                    |             |    |         |          |   |
| Description                                                                      |                                                   | G                   | DLG           |          |    |                                                    |  | 03633507                                                                      | u                               |                                    | \$20,000.00 | •  |         |          |   |
| From account                                                                     | Bills & I<br>03891                                | Rent Cr<br>1829     | nange         |          |    |                                                    |  | Bills & Rent<br>03935337                                                      |                                 |                                    | \$2.00      | •  | New     | acco     | ) |
| Amount                                                                           |                                                   | \$1                 | 15.99         |          |    |                                                    |  | Holiday                                                                       |                                 |                                    | \$0.00      | •  | Selec   | leu      |   |
| Start date                                                                       |                                                   | 31/08/2             | 2022          |          |    |                                                    |  | 03935485                                                                      |                                 |                                    |             |    |         |          |   |
| End date                                                                         |                                                   | 06/09/3             | 2023          |          |    |                                                    |  | PayIDs                                                                        |                                 |                                    |             |    |         |          |   |
| Frequency                                                                        | Fortnightly                                       | on Wednes           | days          |          |    |                                                    |  | 🔀 notrealhuman4                                                               | 1@gmaiLco                       | m                                  |             | 0  |         |          |   |
| Automatic renewal                                                                |                                                   |                     | Yes           |          |    |                                                    |  |                                                                               |                                 |                                    |             | _  |         |          |   |
| View                                                                             | full details $\checkmark$                         |                     |               |          |    |                                                    |  |                                                                               |                                 |                                    | Sav         | re |         |          |   |
| Cancel                                                                           |                                                   | Pouse               |               |          |    |                                                    |  |                                                                               |                                 |                                    |             |    |         |          |   |
| 25185                                                                            |                                                   |                     |               |          |    |                                                    |  | 858 - 325185                                                                  |                                 |                                    |             |    |         |          |   |
| Bank Australia is a trading name of Co<br>007 651 143 APSL Australian Credit Lic | ontmunity CPS Austrolio Lto<br>ence 237056. @2017 |                     |               |          |    |                                                    |  | Beyond Bonk Austrolio is a trading na<br>ABN 15 007 651 143 APSL/Austrolion C | me of Commun<br>redit Licence 2 | ty CPS Austrolio L<br>37856. @2022 | ad          |    |         |          |   |
|                                                                                  |                                                   |                     |               |          |    |                                                    |  |                                                                               |                                 |                                    |             |    |         |          | j |

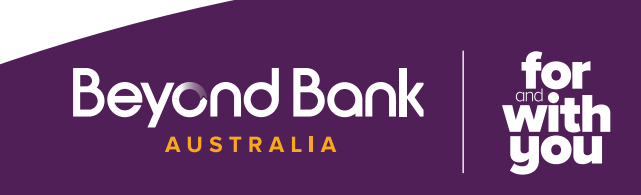

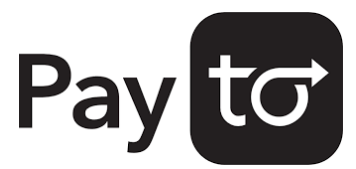

### **PayTo feature** instructions.

#### How to resume or cancel a **Direct Debit which is being** migrated to a PayTo agreement

- 1 Follow the instructions for "How to view a PayTo agreement".
- 2 Select the agreement you wish to action (it will be in the status "Paused – Review Required"). This will open the details of the agreement.
- 3 After you have reviewed the details of the PayTo agreement, click the "Resume" or "Cancel" button at the bottom of the screen.
- 4 Confirm the action.

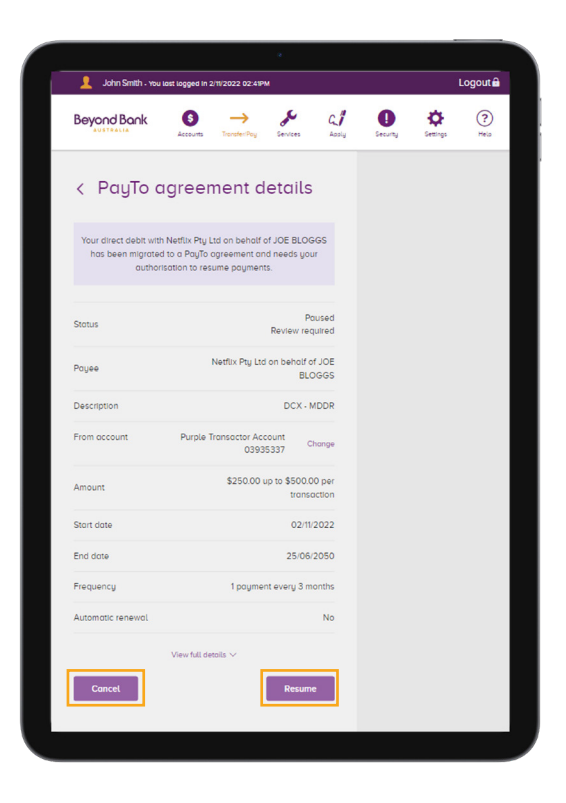

#### Contact us.

- beyondbank.com.au
- 13 25 85
- Contactus@beyondbank.com.au
- facebook.com/beyondbank
- 🔽 @beyondbank
- beyondbank.com.au/blog

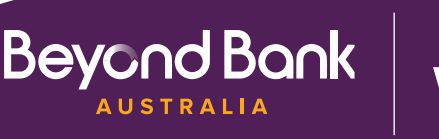

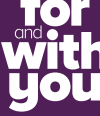